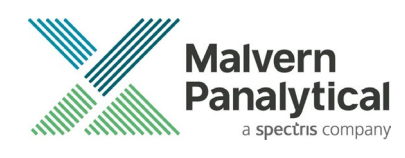

# **CUSTOMER COMMUNICATION** NanoSight Software Activation Process

| Product Line | NanoSight Range           |
|--------------|---------------------------|
| Product      | All                       |
| Date         | 10 <sup>th</sup> May 2023 |

### Introduction

The NanoSight software platform is protected by Sentinel HASP (Hardware Against Software Piracy).

Sentinel HASP enables the use of software and hardware-based protection keys to enforce software protection and licensing.

Historically, users had to send an activation file to their support representative and Malvern Panalytical would activate the file for them.

Due to a server upgrade we are now able to offer self-service software activation.

This communication supersedes Appendix II of the SUN for NTA 3.4.4 and 3.4.4SA.

### **Pre-Requisites**

- NanoSight software installed on the PC that you wish to activate.
- A valid product key.
- The NanoSight software activation tool which can be downloaded from:
- NanoSight LM10 | Manual Nanoparticle Characterization | Product support | Malvern Panalytical NanoSight NS300 | Characterize Nanoparticles | Product support | Malvern Panalytical

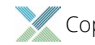

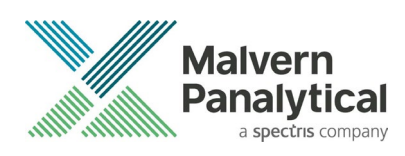

### Creating a c2v file

Once NTA software has been installed the Installation Manager will automatically load. Licensing features will not be "ticked" and will have a red cross or question mark next to them.

| ITA Installation Manager                       |                                      |               | >        |
|------------------------------------------------|--------------------------------------|---------------|----------|
| Licensing<br>Licensing Subsystem Installed: (v | er: Not found)                       |               | Re-Scan  |
| Provisional Product Feature Code               | eInstalled                           |               |          |
| ? NTA Feature Code Activated                   |                                      |               |          |
| ? Hardware Dongle                              |                                      |               |          |
| Model Sele<br>LM10-<br>LM10-<br>Camera Driv    | isent.<br>et files, which may take s | everal minute | ×<br>:s. |
| Scienti                                        | ОК                                   | Cance         | 21       |
| Scientific CMOS FireWire                       | Remove                               | Info          |          |
| CCD / CCD Large Sensor                         | Install/Remove                       | Info          |          |
| EMCCD                                          | Install/Remove                       | Info          |          |
|                                                | 01/                                  |               |          |
| Scientific CMOS Orca-Flash2.8                  | matan                                |               | OK       |

1. Click OK to install Safenet files.

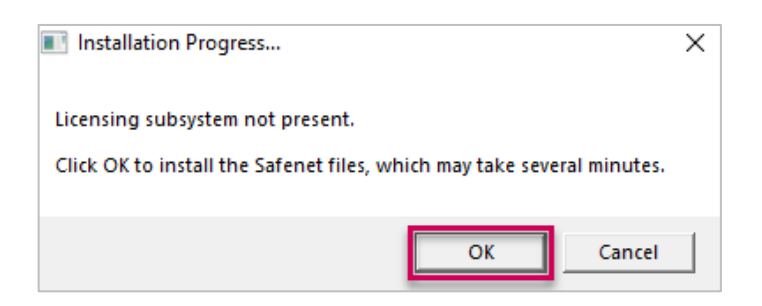

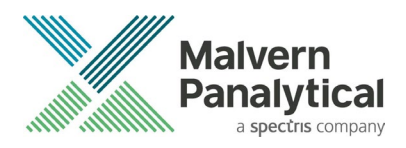

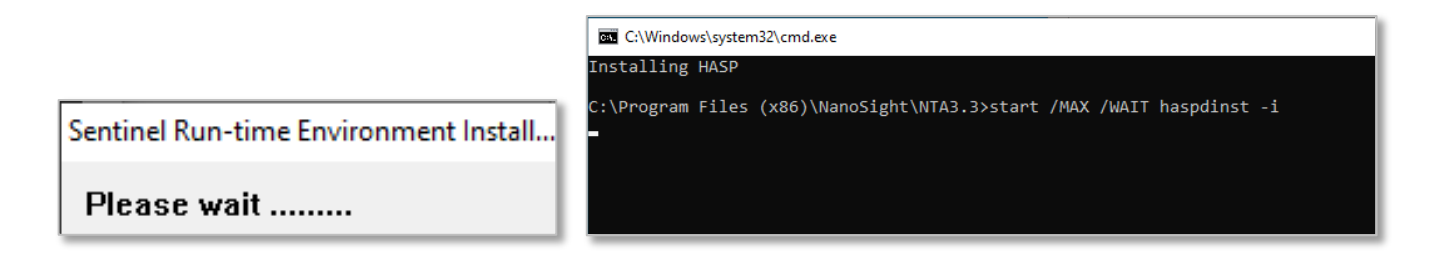

2. Once Sentinel Run-time Environment has been installed, click OK.

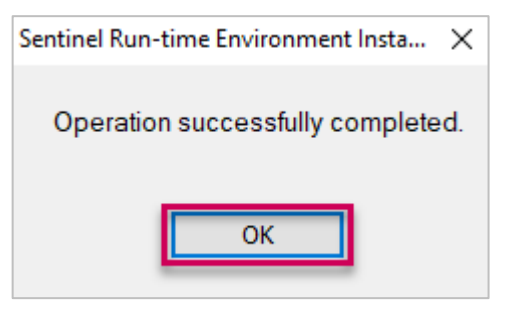

3. Licensing Subsystem and Provisional Product Feature should now be "ticked  $\checkmark$ " as per the image below.

| NTA Installation Manager (ver 3.3.302)                                   | ×                            |
|--------------------------------------------------------------------------|------------------------------|
| Licensing                                                                |                              |
| Licensing Subsystem Installed: (ver: 16.0.1.41863)                       | Re-Scan                      |
| ✓ Provisional Product Feature Code Installed                             |                              |
| × NTA Feature Code Activated                                             |                              |
| - Hardware Dongle Not Present (optional, to run experiments)             |                              |
| Model Selection         LM10-LM12         Show Camera Drivers         OK | X<br>the Internet.<br>Cancel |

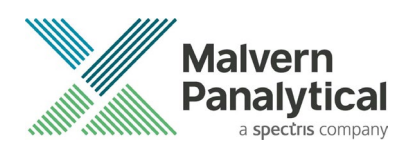

4. Click OK to continue.

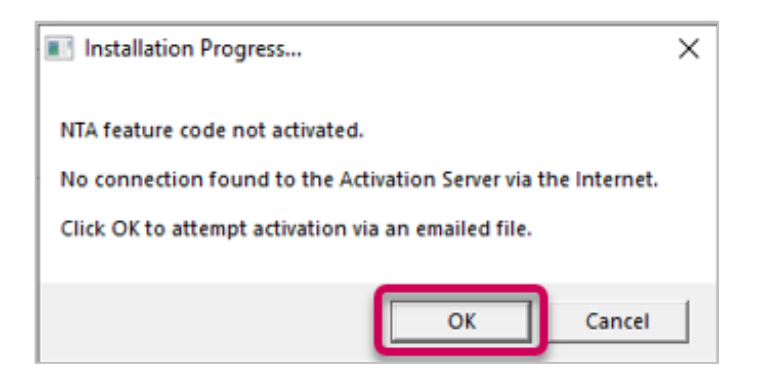

5. In the Collect Key Status Information tab, click the button Collect information.

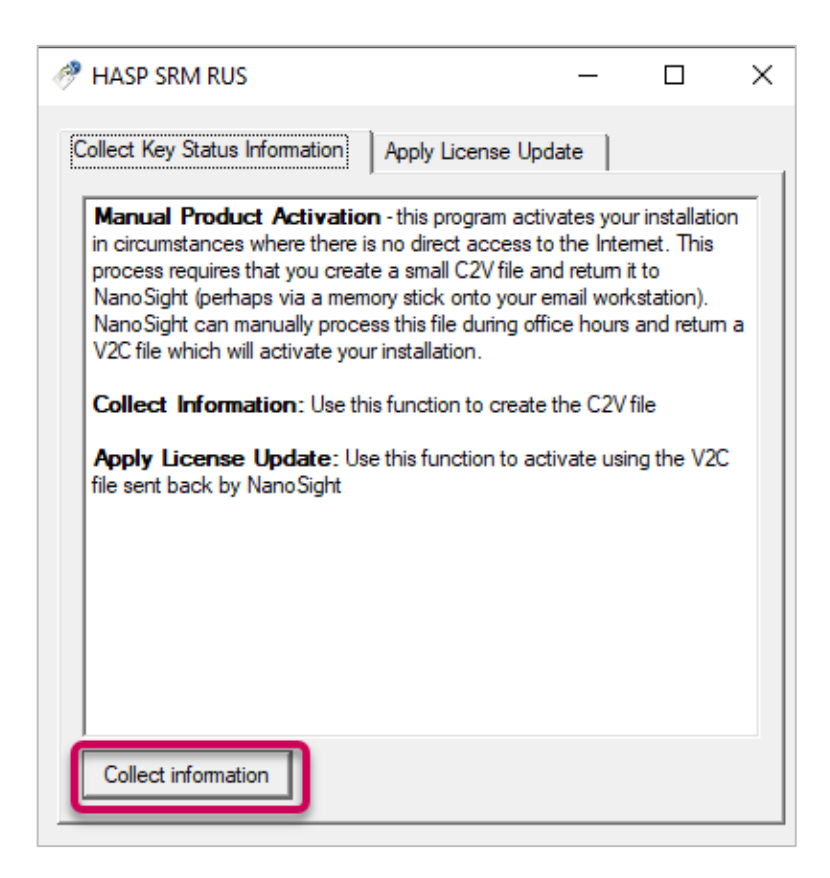

6. Choose a location to save the file and give the file a suitable filename to enable Malvern Panalytical to identify you later.

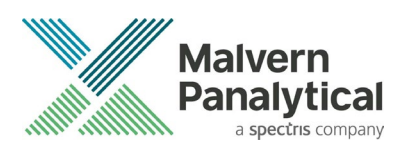

#### 7. Click Save.

| Save key status as |         |                    |                |               |                    |      |                | 2       | ×       |
|--------------------|---------|--------------------|----------------|---------------|--------------------|------|----------------|---------|---------|
| ÷ → * ↑ 🗖          | > This  | PC > Desktop       | 1              |               |                    | ڻ ~  | Search Desktop | م       |         |
| Organise 🔹 Ne      | w folde | r                  |                |               |                    |      |                | BI • () | le-Scan |
| 📌 Quick access     | ^       | Name               | ^              | Date modified | Туре               | Size |                |         |         |
| Desktop            | A.      |                    |                | No items      | match your search. |      |                |         |         |
| Downloads          | 1       |                    |                |               |                    |      |                |         |         |
| Pictures           | <u></u> |                    |                |               |                    |      |                |         |         |
| Music              | 2       |                    |                |               |                    |      |                |         |         |
| Videos             |         |                    |                |               |                    |      |                |         |         |
| OneDrive           |         |                    |                |               |                    |      |                |         |         |
| This PC            |         |                    |                |               |                    |      |                |         |         |
| DOCS (G:)          |         |                    |                |               |                    |      |                |         |         |
| IMAGES (H:)        | ~       |                    |                |               |                    |      |                |         |         |
| File name:         | Comp    | anyName_Activ      | ationFile_Date |               |                    |      |                |         | ~       |
| Save as type:      | Update  | receipt file (*.ca | 2v)            |               |                    |      |                |         | ~       |
|                    |         |                    |                |               |                    |      |                |         | OK      |

#### Note:

If your hardware dongle is plugged into the PC, you will be presented with an option to select the correct key to create a "fingerprint" for. Select the SL key only or unplug the dongle and click **Refresh.** 

| Select HASP                                                                                                    | × |
|----------------------------------------------------------------------------------------------------|---|
| · · · · · · · · · · · · · · · · · · ·                                                                             |   |
| Multiple matching HASPs found. Please select one from the list below or disconnect all but one and press refresh. |   |
| HASP HL (444305336)                                                                                               | _ |
| HASP SL (146820829602)                                                                                            |   |
|                                                                                                    |   |
|                                                                                                    |   |
|                                                                                                    |   |
| OK Cancel Befresh                                                                                                 |   |
|                                                                                                    |   |

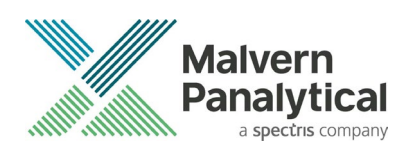

8. If successful, you will see a message indicating so.

| 🧬 HASP SRM RUS                                                                                                    |                                                                                                    | —                                                                               |                                                              | × |
|----------------------------------------------------------------------------------------------------|----------------------------------------------------------------------------------------------------|---------------------------------------------------------------------------------|--------------------------------------------------------------|---|
| Collect Key Status Information                                                                                                    | Apply License U                                                                                                    | lpdate                                                                          |                                                              |   |
| Manual Product Activati<br>in circumstances where there<br>process requires that you cre<br>NanoSight (perhaps via a me<br>NanoSight can manually pro<br>V2C file which will activate you | on - this program ac<br>is no direct access<br>ate a small C2V file<br>mory stick onto you<br>ess this file during o<br>ur installation. | ctivates you<br>s to the Inter<br>and return it<br>r email work<br>office hours | r installation<br>net. This<br>to<br>station).<br>and return | n |
| Collect Information: Use<br>Apply License Update: U                                                                                                    | his function to crea<br>lse this function to a                                                                                           | te the C2Vf<br>activate usir                                                    | file<br>ng the V20                                           | ; |
| 14:11:26:<br>Key status retrieved from HA                                                                                                    | 6P successfully.                                                                                                    |                                                                                 | _                                                            |   |
|                                                                                                    |                                                                                                    |                                                                                 |                                                              |   |
| Collect information                                                                                                    |                                                                                                    |                                                                                 |                                                              |   |

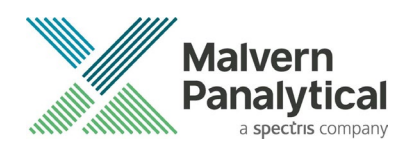

### Converting a c2v file into a v2c file

- 1. You need the c2v file and a Product Key for the next procedure.
- 2. Browse to <u>Welcome to EMS (panalytical.com)</u>
- 3. Login to the Customer Portal using your Product Key.

| Sentinel LDK-EMS<br>Entitlement Management System                                    |                             |
|--------------------------------------------------------------------------------------|-----------------------------|
| Customer Portal Login                                                                | License Update              |
| Product Key: df9888c0-e0bd-4caa-b3                                                   | 73-b60f95b00154             |
| © 2022 THALES. All Rights Reserved.   Sup<br>English Italiano Русский Français 中文 De | oport<br>eutsch Español 日本語 |

- 4. Either complete the registration information or click **Register Later**.
- 5. Click Save.

| Sentinel LDK-EMS<br>Entitlement Management System |                                   |              | Welcome   Logout   Help |
|---------------------------------------------------|-----------------------------------|--------------|-------------------------|
| Register to activate the Product key              | y. Already registered? Click here |              | Register Later          |
| Contact Information (Optional)                    |                                   |              |                         |
| First Name:                                       |                                   | Middle Name: |                         |
| Last Name:                                        |                                   | E-mail:      |                         |
| Locale:                                           | English V                         | •            |                         |
|                                                   |                                   |              | Save                    |

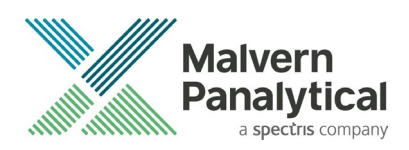

- 6. Note how many activations remain and the product that you are entitled to activate.
- 7. Click Offline Activation.

| Sentinel LDI<br>Entitlement Managerr | K-EMS<br>hent System    |                                  |      | Welcome   L               | ogout   Help |
|--------------------------------------|-------------------------|----------------------------------|------|---------------------------|--------------|
| Product Key : df98                   | 388c0-e0bd-4caa-b373-b6 | 0f95b00154                       |      | Online Activation Offline | Activation   |
| Product Key:                         | df9888c0-e0bd-4caa      | a-b373-b60f95b00154              |      |                           |              |
| Customer<br>Name:                    |                         | E-mail:                          | -    |                           |              |
| Channel<br>Partner:                  | -                       | E-mail:                          | -    |                           |              |
| Activations:                         | 1                       | Remaining<br>Activations:        | 1    |                           |              |
| Previous<br>Activations:             | 0                       | Enabled:                         | true |                           |              |
| Products                             |                         | Locking Type                     |      |                           |              |
| V NTA 2.0                            |                         | HL or SL (AdminMode or UserMode) |      |                           |              |
| Feature Name                         |                         | License Terms                    |      |                           |              |
| Full Product (975)                   |                         | License Type: Perpetual;         |      |                           |              |

8. Click the **3 dots** to open file explorer.

| Generate License                                       |                                              | 0                                                                  | $\times$ |
|--------------------------------------------------------|----------------------------------------------|--------------------------------------------------------------------|----------|
| Order Details                                          |                                              |                                                                    |          |
| Product Key:<br>Customer:<br>Activations:<br>Ref ID 1: | df9888c0-e0bd-4caa-b373-b60<br>1<br>00891178 | f95b00154<br>E-mail: -<br>Remaining 1<br>Activations:<br>Ref ID 2: |          |
| Entitlement<br>Comments:<br>Products:                  | Product                                      | Locking Type                                                       |          |
|                                                        | NTA 2.0                                      | HL or SL (AdminMode or UserMode)                                   |          |
|                                                        | Download RUS, a tool to gen                  | erate C2V                                                          |          |
| Upload C2V                                             |                                              |                                                                    |          |
| Upload C2V:                                            |                                              |                                                                    |          |
| Comments:                                              |                                              |                                                                    |          |
|                                                        |                                              | Generate Can                                                       | cel      |

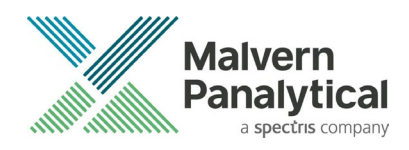

9. Browse to your c2v file and click **Open.** 

| Open            |             |                                           |                      |          |      |          |                  |          |     |
|-----------------|-------------|-------------------------------------------|----------------------|----------|------|----------|------------------|----------|-----|
| → • <b>↑</b>    | > This P    | C → New Volume (D:) → NTA EMS TEST → Fir  | nal for docs 30Nov22 | ~        | õ    | ,⊂ Se    | arch Final for d | locs 30N | ov2 |
| Irganize 👻 New  | v folder    |                                           |                      |          |      |          | -                |          | (   |
| This PC         | ^           | Name                                      | Date modified        | Туре     | Size |          |                  |          |     |
| 3D Objects      |             | NTA6_30Nov22_ExistingHASP_24.2.1.1052     | 30/11/2022 10:42     | C2V File |      | 10 KB    |                  |          |     |
| E Desktop       |             |                                           |                      |          |      |          |                  |          |     |
| 🔮 Documents     |             |                                           |                      |          |      |          |                  |          |     |
| Downloads       |             |                                           |                      |          |      |          |                  |          |     |
| Music           |             |                                           |                      |          |      |          |                  |          |     |
| Pictures        |             |                                           |                      |          |      |          |                  |          |     |
| Videos          |             |                                           |                      |          |      |          |                  |          |     |
| A New Volume (E | <b>D</b> -7 |                                           |                      |          |      |          |                  |          |     |
|                 |             |                                           |                      |          |      |          |                  |          |     |
|                 |             |                                           |                      |          |      |          |                  |          |     |
|                 |             |                                           |                      |          |      |          |                  |          |     |
| -               |             |                                           |                      |          |      |          |                  |          |     |
|                 | ~           |                                           |                      |          |      |          |                  |          |     |
|                 | File name   | NTA6_30Nov22_ExistingHASP_24.2.1.105205.c | 2v                   |          | ~    | C2V File | (*.c2v)          |          | `   |
|                 |             |                                           |                      |          |      | Op       | en               | Cancel   |     |

10. Click **Generate** to process the file.

| Generate Licens                           | ie                              |                                                    | 0×     |
|-------------------------------------------|---------------------------------|----------------------------------------------------|--------|
| Order Details                             |                                 |                                                    |        |
| Product Key:<br>Customer:<br>Activations: | df9888c0-e0bd-4caa-b373-b6<br>1 | 0f95b00154<br>E-mail:<br>Remaining<br>Activations: | -<br>1 |
| Ref ID 1:<br>Entitlement<br>Comments:     | 00891178                        | Ref ID 2:                                          |        |
| Products:                                 | Product                         | Locking Type                                       |        |
|                                           | NTA 2.0                         | HL or SL (AdminMode or UserM                       | ode)   |
|                                           | Download RUS, a tool to get     | nerate C2V                                         |        |
| Upload C2V                                |                                 |                                                    |        |
| Upload C2V:                               |                                 |                                                    |        |
| Comments:                                 |                                 |                                                    |        |
|                                           |                                 | Generate                                           | Cancel |

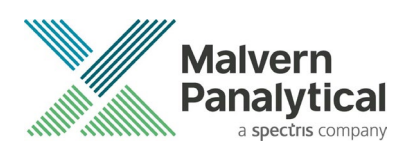

- 11. If successful, you will see the message v2c generated successfully.
- 12. Click the V2C File link to download the file to your PC.
- 13. Click Close.

| Generate License          |                                |                  |                             |                         |           | <b>0</b> V              |
|---------------------------|--------------------------------|------------------|-----------------------------|-------------------------|-----------|-------------------------|
| Currente License          |                                |                  |                             | ille Aleire Eile An Ale |           |                         |
| Successfully generated to | en v2C/EXE/ZIP file, but<br>en | nailing the file | an e-mail w<br>if required. | ith this file to th     | e specifi | ed recipients. Consider |
| Order Details             |                                |                  |                             |                         |           |                         |
| Product Key:              | 00012000-0020-1000-1           |                  | b2f56                       |                         |           |                         |
| Customer:                 | Malvern Panalytical Lto        | i                | E-mail:                     |                         | mornus    | ard@                    |
| Activations:              | 1                              |                  | Remainin<br>Activation      | g<br>Is:                | 0         |                         |
| Ref ID 1:                 |                                |                  | Ref ID 2:                   |                         |           |                         |
| Entitlement<br>Comments:  | Final Activatio                |                  |                             |                         |           |                         |
| Products:                 | Product                        |                  |                             | Locking Typ             | e         |                         |
|                           | NTA 2.0                        |                  |                             | HL or SL (Ad            | minMode   | e or UserMode)          |
|                           | Download RUS, a too            | ol to generate   | C2V                         |                         |           |                         |
| Activation Details        |                                |                  |                             |                         |           |                         |
| Key ID                    | Locking Type                   | Activation D     | ate                         | Comments                |           | Download                |
| 461311475166692389        | SL-AdminMode                   | 2022-10-05       |                             |                         | -         | V2C File                |
|                           |                                |                  |                             | /                       |           |                         |
|                           |                                |                  |                             |                         |           | Close                   |

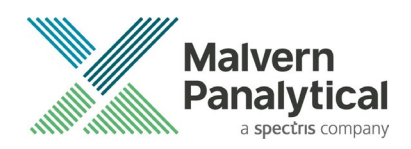

### Applying v2c Update File - Offline Activation

- 1. Launch the provided tool NanoSight Software Activation Tool V1.exe it's a portable application so no installation required.
- 2. Microsoft Defender SmartScreen may block the application.
- 3. Click More info.
- 4. Click Run Anyway.

| Windows protected your PC                                                                                               | × Windows protected your PC                                                                                                    |
|----------------------------------------------------------------------------------------------------|----------------------------------------------------------------------------------------------------|
| Microsoft Defender SmartScreen prevented an unrecognised app from starting. Running this app might put your PC at risk. | Microsoft Defender SmartScreen prevented an unrecognised app from<br>starting. Running this app might put your PC at risk.<br>Application: RUS_RMOKY (1).exe<br>Publisher: Unknown publisher |
|                                                                                                    |                                                                                                    |
|                                                                                                    |                                                                                                    |
| Don't run                                                                                                    | Run anyway Don't run                                                                                                    |

5. Open the tab Apply License File.

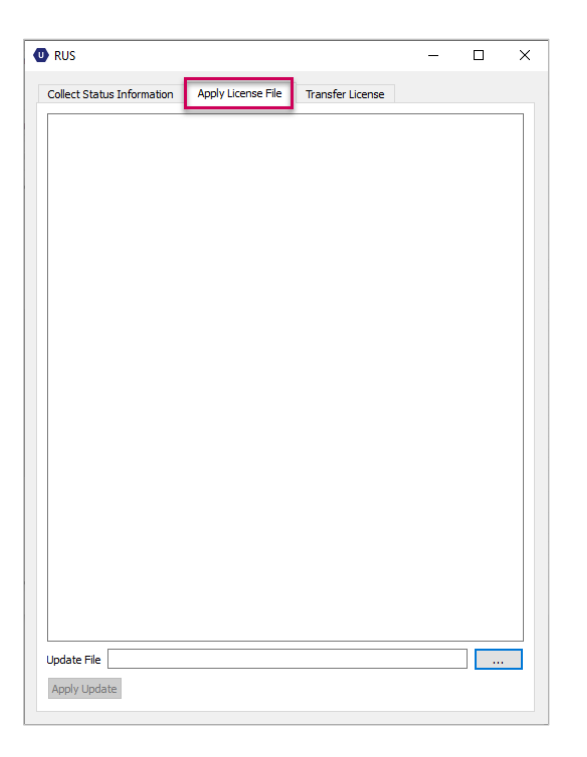

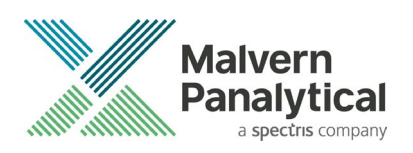

6. Browse to your v2c file, click **Open.** 

| 🦑 Select the file to apply                                                                                                    |                                             |                               |          |      |             |                 |             | ×      |
|----------------------------------------------------------------------------------------------------|---------------------------------------------|-------------------------------|----------|------|-------------|-----------------|-------------|--------|
| ← → ~ ↑ 📙 > New                                                                                                    | v Volume (G:) > NTA EMS TEST > EMS 7.8_7_pr | rod id 7_nta lib-c2v_RUS7.8to | oolv2c 🗸 | ō    | ,∕⊂ Sea     | rch EMS 7.8_    | 7_prod id   | 7      |
| Organise 🔻 New folder                                                                                                    |                                             |                               |          |      |             |                 |             | ?      |
| 🕂 Downloads  🖈 ^                                                                                                    | Name                                        | Date modified                 | Туре     | Size |             |                 |             |        |
| 🔮 Documents 🖈                                                                                                    | 912027808971020976.V2C                      | 08/12/2022 16:04              | V2C File |      | 3 KB        |                 |             |        |
| <ul> <li>Pictures</li> <li>Music</li> <li>Videos</li> <li>OneDrive</li> <li>This PC</li> <li>DOCS (H:)</li> <li>IMAGES (i:)</li> <li>MACRIUM_PE (E:)</li> <li>New Volume (G:)</li> <li>Network</li> </ul> |                                             |                               |          |      |             |                 |             |        |
| File <u>n</u> ar                                                                                                    | me: 912027808971020976.V2C                  |                               |          | ~    | All supp    | orted files (*. | h2r *.v2c * | $\sim$ |
|                                                                                                    |                                             |                               |          |      | <u>O</u> pe | n               | Cancel      |        |

7. Click Apply Update.

| Update File S 7.8_7_prod id 7_nta lib-c2v_RUS7.8toolv2c\912027808971020976.V2C |
|--------------------------------------------------------------------------------|
| Apply Update<br>Click to apply update                                          |

8. You should see a message indicating that the update was successful.

| 🥐 RUS                                                                                                 |                                         |                       | -  | × |
|----------------------------------------------------------------------------------------------------|-----------------------------------------|-----------------------|----|---|
| Collect Status Information                                                                            | Apply License File                      | Transfer License      |    |   |
| 15:08:42:<br>Applying update from file G:<br>c2v_RUS7.8toolv2c\912027<br>Update written successfully. | \VTA EMS TEST\EMS 7<br>808971020976.V2C | 8_7_prod id 7_nta lib | )- |   |

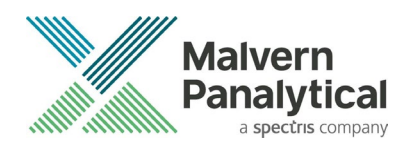

- 9. Close the tool.
- 10. Launch NTA Installation Manager.
- 11. You should now see three or four green ticks.
- 12. If NTA Feature Code Activated is not a green tick, click Re-Scan.

| A Installation Manager                                                                                                    |                                                       |                                      | >       |
|----------------------------------------------------------------------------------------------------|-------------------------------------------------------|--------------------------------------|---------|
| Licensing                                                                                                    |                                                       |                                      |         |
| 🗸 Licensing Subsystem Installed: (v                                                                                                    | er: 27.2.1.132087)                                    |                                      | Re-Scan |
| Provisional Product Feature Code                                                                                                    | eInstalled                                            |                                      |         |
| NTA Feature Code Activated                                                                                                    |                                                       |                                      |         |
| <ul> <li>Hardware Dongle Not Present (or</li> </ul>                                                                                                    | otional, to run experim                               | nents)                               |         |
| Model Selection<br>NS300                                                                                                    |                                                       |                                      |         |
| Model Selection<br>NS300                                                                                                    |                                                       |                                      | ]       |
| Model Selection<br>NS300<br>Camera Drivers<br>Scientific CMOS USB                                                                                                 | Remove                                                | Info                                 |         |
| Model Selection<br>NS300<br>Camera Drivers<br>Scientific CMOS USB<br>Scientific CMOS FireWire                                                                     | Remove<br>Install                                     | Info<br>Info                         |         |
| Model Selection<br>NS300<br>Camera Drivers<br>Scientific CMOS USB<br>Scientific CMOS FireWire<br>CCD / CCD Large Sensor                                           | Remove<br>Install<br>Install/Remove                   | Info<br>Info<br>Info                 |         |
| Model Selection<br>NS300  Camera Drivers Scientific CMOS USB Scientific CMOS FireWire CCD / CCD Large Sensor EMCCD                                                | Remove<br>Install<br>Install/Remove                   | Info<br>Info<br>Info                 |         |
| Model Selection<br>NS300<br>Camera Drivers<br>Scientific CMOS USB<br>Scientific CMOS FireWire<br>CCD / CCD Large Sensor<br>EMCCD<br>Scientific CMOS Orca-Flash2.8 | Remove<br>Install<br>Install/Remove<br>Install/Remove | Info<br>Info<br>Info<br>Info<br>Info | ОК      |

- 13. Close the tool.
- 14. Launch NTA software.

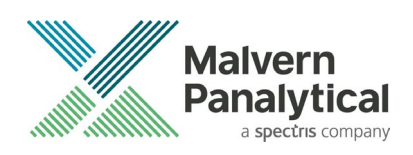

## MALVERN PANALYTICAL

Malvern Panalytical Ltd. Grovewood Road, Malvern, Worcestershire, WR14 1XZ, United Kingdom Malvern Panalytical B.V. Lelyweg 1, 7602 EA Almelo, The Netherlands

Tel: +44 1684 892456 Fax: +44 1684 892789 Tel: +31 546 534 444 Fax: +31 546 534 598

CCM0121-01-EN

www.malvernpanalytical.com

Disclaimer: Although diligent care has been used to ensure that the information in this material is accurate, nothing herein can be construed to imply any representation or warranty as to the accuracy, correctness or completeness of this information and we shall not be liable for errors contained herein or for damages in connection with the use of this material. Malvern Panalytical reserves the right to change the content in this material at any time without notice.

Copyright: © 2023 Malvern Panalytical. This publication or any portion thereof may not be copied or transmitted without our express written permission.

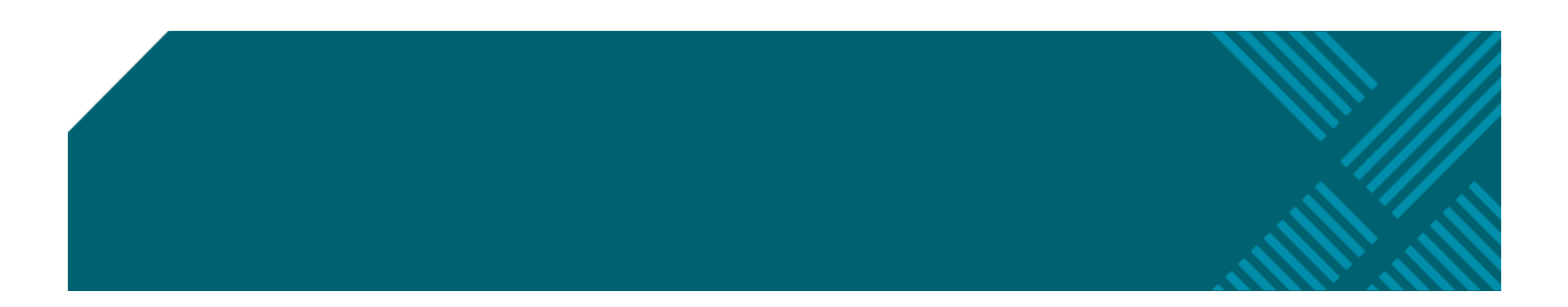